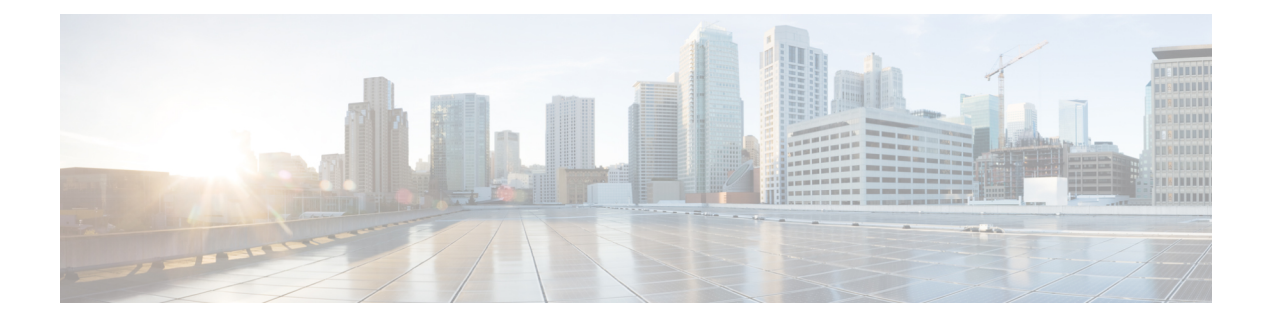

# **Configuring Fabric Edge Node**

A LISP VXLAN fabric edge node is the access layer where the traffic enters or exits the network towards the users, devices or endpoints. You can configure the following platforms as a fabric edge node:

- Cisco Catalyst 9300 Series Switches
- Cisco Catalyst 9400 Series Switches
- Cisco Catalyst 9500 Series Switches
- Functions of Fabric Edge Node, on page 1
- How to Configure a Fabric Edge Node, on page 2
- Configuration Example for LISP VXLAN Fabric Edge Node, on page 25
- Verify the Configuration of Fabric Edge Node, on page 28

# **Functions of Fabric Edge Node**

A fabric edge node performs the following functions in the fabric:

- Endpoint Registration: Identifies and authenticates a wired endpoint before registering the endpoint ID information with the control plane node.
- AAA Authenticator: An integral part of the IEEE 802.1X port-based authentication process, the edge node collects authentication credentials from the connected devices, relays it to the Authentication Server, and enforces the authorization result.
- Anycast Layer 3 Gateway: An edge node acts as Layer 3 anycast gateway, providing optimal forwarding and mobility for the endpoints within the fabric. On edge nodes, the anycast Layer 3 gateway is instantiated as a Switched Virtual Interface (SVI) with a hard-coded anycast MAC address that is uniform across all edge nodes within the fabric site.
- VXLAN encapsulation/decapsulation: Packets received from the end points are encapsulated by the fabric edge node. Depending on the destination, the encapsulated packets are forwarded to another edge node or the border node. When fabric encapsulated traffic is received for an endpoint, the fabric edge node decapsulates the traffic and sends it to that endpoint.

# How to Configure a Fabric Edge Node

# 

Note Before you begin, ensure that the underlay network links are configured for routed access connectivity.

| Step   | Task                                   | Purpose                                                                                                    |
|--------|----------------------------------------|----------------------------------------------------------------------------------------------------|
| Step 1 | Configure VRF                          | Configure a VRF to support IPv4 and IPv6 routing tables.                                                                                                    |
|        |                                        | VRF maintains the routing and forwarding<br>information for devices within a virtual network.<br>A VRF instance has its own IP routing table, a<br>forwarding table, and one or more interfaces<br>assigned to it. The VRF tables help the routing<br>device reach the locator address space. |
| Step 2 | Configure DHCP Options and<br>Snooping | Configure a fabric edge node as a DHCP relay<br>agent to relay the DHCP traffic between fabric<br>endpoints and DHCP server.                                                                                                    |
|        |                                        | DHCP Snooping on a VLAN enables<br>DT-PROGRAMMATIC policy that supports<br>onboarding of DHCPv4 hosts.                                                                                                    |
| Step 3 | Configure Device Tracking              | Configure Switch Integrated Security Features<br>based (SISF-based) device tracking to track the<br>presence, location, and movement of endpoints in<br>the fabric.                                                                                                    |
|        |                                        | SISF snoops traffic received by the device,<br>extracts device identity (MAC and IP address),<br>and stores them in a binding table.                                                                                                    |
| Step 4 | Configure VLANs                        | Configure VLANs to segment your network and achieve traffic isolation between the segments.                                                                                                    |
| Step 5 | Configure an SVI Interface             | Configure an SVI interface for each VRF and for<br>the Default Instance. An SVI interface is a VLAN<br>interface that allows traffic to be routed between<br>the VRFs.                                                                                                    |

| Step   | Task                                                                           | Purpose                                                                                                    |
|--------|--------------------------------------------------------------------------------|----------------------------------------------------------------------------------------------------|
| Step 6 | Configure LISP                                                                 | <ul> <li>Set up the Ingress Tunnel Router (ITR) functionality for both IPv4 and IPv6 address families. An ITR encapsulates and forwards the incoming packets across the overlay either to another fabric edge node or to the border node, depending on the destination.</li> <li>Set up the Egress Tunnel Router (ETR) functionality for both IPv4 and IPv6 address families. An ETR decapsulates the received VXLAN-encapsulated packets and sends the packets to the endpoint.</li> </ul> |
| Step 7 | Configure Layer 3 VNI and Segment<br>for Default Instance                      | In a LISP VXLAN fabric, the VXLAN-GPO<br>header has a VXLAN Network Identifier (VNI)                                                                                                    |
|        | Configure Layer 3 VNI and Segment<br>for User-Defined VRF                      | field that servers as an identifier of a specific<br>virtual network. VXLAN VNI helps carry the<br>macro segmentation information within the fabric<br>site. A Layer 3 VNI identifies a Layer 3 overlay.                                                                                                    |
|        |                                                                                | • Configure Layer 3 VNI for the Default<br>Instance. The default instance is used to<br>connect the network infrastructure elements<br>like Access Points and Layer 2 switches to<br>the fabric access layer.                                                                                                    |
|        |                                                                                | • Configure Layer 3 VNI for VLANs in User-Defined VRF.                                                                                                    |
| Step 8 | Configure Layer 2 VNI and Segment                                              | A Layer 2 VNI identifies a Layer 2 overlay.                                                                                                    |
|        | for Default Instance<br>Configure Layer 2 VNI for VLANs<br>in User-Defined VRF | • Configure Layer 2 VNI for the Default Instance.                                                                                                    |
|        |                                                                                | • Configure Layer 2 VNI for the User-Defined VRF.                                                                                                    |
|        |                                                                                | Configuring Layer 2 VNI programmatically<br>enables these first-hop-security policies on the<br>VLANs: LISP-DT-GUARD-VLAN and<br>LISP-AR-RELAY-VLAN.                                                                                                    |
|        |                                                                                | LISP-DT-GUARD-VLAN policy mitigates IP theft, MAC theft and DOS attacks.                                                                                                    |
|        |                                                                                | LISP-AR-RELAY policy helps in converting ARP<br>broadcast and Neighbor Solicitation (NS)<br>multicast packets to unicast.                                                                                                    |

| Step   | Task                                                                         | Purpose                                                                                                    |  |
|--------|------------------------------------------------------------------------------|----------------------------------------------------------------------------------------------------|--|
| Step 9 | Verify the configurations on the fabric edge node using these show commands: |                                                                                                    |  |
|        | For sample outputs of the <b>show</b> cor Edge Node, on page 28.             | For sample outputs of the <b>show</b> commands, refer Verify the Configuration of Fabric Edge Node, on page 28.                                                                                         |  |
|        | show lisp session                                                            | Displays a summary of the LISP sessions that the fabric edge node has established with the control plane node.                                                                                          |  |
|        | show lisp service ipv4 statistics                                            | Displays the LISP packet statistics for all EID prefixes.                                                                                                    |  |
|        |                                                                              | Use this command to check the total number of packet encapsulations, decapsulations, map requests, map replies, map registers, and other LISP-related packet information, for the IPv4 or IPv6 service. |  |
|        | show lisp service ipv4 summary                                               | Displays a summary of the LISP service instances                                                                                                    |  |
|        | show lisp service ipv6 summary                                               | that are created on the device.                                                                                                    |  |
|        | show ip interface brief                                                      | Displays a summary of the LISP interfaces that are created dynamically.                                                                                                    |  |
|        |                                                                              | Filter the output to view the dynamically created LISP interfaces, using the <b>show ip interface brief</b>   <b>i LISP</b> command.                                                                    |  |
|        | show lisp locator-set                                                        | Displays information about the Locator Set configured on the fabric edge node.                                                                                                    |  |
|        | show ip route vrf                                                            | Displays the routing table that is configured on the fabric edge node, for a specified VRF.                                                                                                    |  |
|        | show lisp platform                                                           | Displays the limits of the given platform or the device.                                                                                                    |  |
|        |                                                                              | This command shows the LISP instance limits,<br>Layer 3 limits, Layer 2 limits, and the supported<br>configuration style on the device.                                                                 |  |
|        |                                                                              | Use this command to understand the limits of the device before planning its usage and role in the fabric.                                                                                               |  |

# **Configure VRF**

To configure a VRF on a fabric edge node, perform this task:

|        | Command or Action                                     | Purpose                                          |
|--------|-------------------------------------------------------|--------------------------------------------------|
| Step 1 | enable                                                | Enables privileged EXEC mode.                    |
|        | Example:                                              | Enter your password, if prompted.                |
|        | Device> enable                                        |                                                  |
| Step 2 | configure terminal                                    | Enters global configuration mode.                |
|        | Example:                                              |                                                  |
|        | Device# configure terminal                            |                                                  |
| Step 3 | vrf definition vrf-name                               | Configures a VRF table, and enters VRF           |
|        | Example:                                              | configuration mode.                              |
|        | Device(config)# vrf definition campus                 |                                                  |
| Step 4 | address-family {ipv4   ipv6}                          | Specifies the address family as IPv4, and enters |
|        | Example:                                              | address family configuration mode.               |
|        | Device(config-vrf)# address-family ipv4               |                                                  |
| Step 5 | exit-address-family                                   | Exits address family configuration mode, and     |
|        | Example:                                              | enters VRF configuration mode.                   |
|        | <pre>Device(config-vrf-af)# exit-address-family</pre> |                                                  |
| Step 6 | end                                                   | Returns to privileged EXEC mode.                 |
|        | Example:                                              |                                                  |
|        | Device(config-vrf)# <b>end</b>                        |                                                  |

#### Procedure

# **Configure Device Tracking**

To configure device tracking on a fabric edge node, perform this task:

|        | Command or Action          | Purpose                           |
|--------|----------------------------|-----------------------------------|
| Step 1 | enable                     | Enables privileged EXEC mode.     |
|        | Example:                   | Enter your password, if prompted. |
|        | Device> enable             |                                   |
| Step 2 | configure terminal         | Enters global configuration mode. |
|        | Example:                   |                                   |
|        | Device# configure terminal |                                   |

|        | Command or Action                                                                                                    | Purpose                                                                                                    |
|--------|----------------------------------------------------------------------------------------------------|----------------------------------------------------------------------------------------------------|
| Step 3 | <pre>device-tracking policy policy-name Example: Device(config)# device-tracking policy IPDT_POLICY</pre>                  | Creates a device-tracking policy with the specified name, and enters the device-tracking configuration mode. |
| Step 4 | <pre>tracking enable Example: Device(config-device-tracking)# tracking enable</pre>                                        | Enables polling for the specified policy.                                                                    |
| Step 5 | exit<br>Example:<br>Device(config-device-tracking)# exit                                                                   | Exits device-tracking configuration mode, and enters global configuration mode.                              |
| Step 6 | <pre>interface interface-id Example: Device(config)# interface GigabitEthernet1/0/3</pre>                                  | Specifies an interface and enters interface configuration mode.                                              |
| Step 7 | <pre>device-tracking attach-policy policy-name Example: Device(config-if)# device-tracking attach-policy IPDT_POLICY</pre> | Attaches the device tracking policy to the interface.                                                        |
| Step 8 | end<br>Example:<br>Device(config-device-tracking)# end                                                                     | Returns to privileged EXEC mode.                                                                             |

### **Configure VLANs**

To configure VLAN on a fabric edge node, perform this task:

|        | Command or Action          | Purpose                           |
|--------|----------------------------|-----------------------------------|
| Step 1 | enable                     | Enables privileged EXEC mode.     |
|        | Example:                   | Enter your password, if prompted. |
|        | Device> enable             |                                   |
| Step 2 | configure terminal         | Enters global configuration mode. |
|        | Example:                   |                                   |
|        | Device# configure terminal |                                   |

I

|         | Command or Action                      | Purpose                                                                                                    |
|---------|----------------------------------------|----------------------------------------------------------------------------------------------------|
| Step 3  | vlan configuration <i>vlan-id</i>      | Allows you to configure VLANs without actually creating them.                                                                                                    |
|         | Device(config)# vlan configuration 50  |                                                                                                    |
| Step 4  | ipv6 nd raguard<br>Example:            | Configures the default Router Advertisement (RA) Guard policy on the VLAN.                                                                                                    |
|         | Device(config)# <b>ipv6 nd raguard</b> | The RA Guard feature analyzes the RAs and<br>filters out bogus RAs sent by unauthorized<br>devices. In host mode, all router advertisement<br>and router redirect messages are disallowed<br>on the port. |
| Step 5  | ipv6 dhcp guard<br>Fxample             | Configures the default DHCP Guard policy on the VLAN.                                                                                                    |
|         | Device(config)# <b>ipv6 dhcp guard</b> | The IPv6 DHCP Guard feature blocks reply<br>and advertisement messages that come from<br>unauthorized DHCPv6 servers and relay<br>agents.                                                                 |
| Step 6  | vlan vlan-id                           | Specifies a VLAN ID, and enters VLAN                                                                                                    |
|         | Example:                               | configuration mode.                                                                                                    |
| Stop 7  |                                        | Specifies a name for the VI AN                                                                                                    |
| Steh /  | Frame                                  | Specifies a name for the VLAN.                                                                                                    |
|         | Device(config-vlan)# name AVlan50      |                                                                                                    |
| Step 8  | exit                                   | Exits VLAN configuration mode, and enters                                                                                                    |
|         | Example:                               | global configuration mode.                                                                                                    |
|         | Device(config-vlan)# exit              |                                                                                                    |
| Step 9  | vlan vlan-id                           | Specifies a VLAN ID, and enters VLAN                                                                                                    |
|         | Example:                               | configuration mode.                                                                                                    |
|         | Device(config)# <b>vlan 91</b>         |                                                                                                    |
| Step 10 | name vlan-name                         | Specifies a name for the VLAN.                                                                                                    |
|         | Example:                               |                                                                                                    |
|         | Device(config-vlan)# name AVlan91      |                                                                                                    |
| Step 11 | exit                                   | Exits VLAN configuration mode, and enters                                                                                                    |
|         | Example:                               | global configuration mode.                                                                                                    |
|         | Device(config-vlan)# exit              |                                                                                                    |
| Step 12 | end                                    | Returns to privileged EXEC mode.                                                                                                    |
|         | Example:                               |                                                                                                    |

| <br>Command or Action      | Purpose |
|----------------------------|---------|
| Device(config)# <b>end</b> |         |

### **Configure an SVI Interface**

To configure an SVI interface for a VLAN on a fabric edge node, perform this task.

Repeat these steps to configure an SVI interface for each VLAN.

To configure an SVI interface for a Default Instance, execute only those steps that are applicable to the IPv4 address family. Do not execute the commands for IPv6 address family because a default instance does not support IPv6.

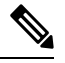

**Note** IPv6 client address assignment through Stateless Address Auto-Configuration (SLAAC) depends on Router Solicitation (RS), Router Advertisement (RA), Neighbor Solicitation (NS), and Neighbor Discovery (ND) message sequences. A default RA interval of 200 seconds results in a longer duration for IP address resolution. To enable faster address convergence using SLAAC, we recommend that you configure a lower RA interval, such as 1000 milliseconds.

|        | Command or Action                      | Purpose                                    |
|--------|----------------------------------------|--------------------------------------------|
| Step 1 | enable                                 | Enables privileged EXEC mode.              |
|        | Example:                               | Enter your password, if prompted.          |
|        | Device> enable                         |                                            |
| Step 2 | configure terminal                     | Enters global configuration mode.          |
|        | Example:                               |                                            |
|        | Device# configure terminal             |                                            |
| Step 3 | interface vlan-id                      | Specifies the interface for which you are  |
|        | Example:                               | adding a description, and enters interface |
|        | For a user-defined VRF:                | configuration mode.                        |
|        | Device(config)# interface Vlan50       |                                            |
|        | For a Default Instance:                |                                            |
|        | Device(config) # interface Vlan91      |                                            |
| Step 4 | description string                     | Adds a description for an interface.       |
|        | Example:                               |                                            |
|        | Device(config-if)# description server1 |                                            |
| Step 5 | mac-address address                    | Specifies the MAC address for the VLAN     |
|        | Example:                               | interface (SVI).                           |

I

|         | Command or Action                                                                                                    | Purpose                                                                                                    |
|---------|----------------------------------------------------------------------------------------------------|----------------------------------------------------------------------------------------------------|
|         | For a user-defined VRF:<br>Device(config-if)# mac-address<br>0000.0c9f.f18e                                                                                                    | We recommend that you use a MAC address starting from the base range value of 0000.0C9F.F05F.                                                                                                    |
|         | For a Default Instance:<br>Device(config-if)# mac-address<br>0000.0c9f.f984                                                                                                    | Note Configure the same MAC address for a given SVI on all the fabric edge nodes.                                                                                                    |
| Step 6  | vrf forwarding name                                                                                                    | Associates the VRF instance with the interface.                                                                                                    |
|         | <b>Example:</b><br>Device(config-if)# vrf forwarding VN3                                                                                                    | <b>Note</b> This step is not applicable for an SVI of the default instance.                                                                                                    |
| Step 7  | ip address ip_address subnet_mask                                                                                                    | Configures the IP address and IP subnet.                                                                                                    |
|         | <pre>Example:<br/>For a user-defined VRF:<br/>Device(config-if)# ip address 10.50.1.1<br/>255.255.255.0<br/>For a Default Instance:<br/>Device(config-if)# ip address 10.91.1.1<br/>255.255.255.0</pre>                      | This is the a common EID subnet that is shared<br>across all the fabric edge nodes and the SVI is<br>the Anycast Layer 3 Gateway.                                                                                                    |
| Step 8  | ip helper-address ip_address                                                                                                    | Configures the IP helper address.                                                                                                    |
|         | <pre>Example: Device(config-if)# ip helper-address 172.16.2.2</pre>                                                                                                    | DHCP broadcasts will be forwarded as a<br>unicast to this specific helper address rather<br>than be dropped by the router.                                                                                                    |
| Step 9  | no ip redirects<br>Example:<br>Device(config-if)# no ip redirects                                                                                                    | Disables sending of Internet Control Message<br>Protocol (ICMP) redirect messages.                                                                                                    |
| Step 10 | <pre>ipv6 address address Example: Device(config-if)# ipv6 address 2001:DB8:2050::1/64</pre>                                                                                                    | Configures an IPv6 address on the interface.                                                                                                    |
| Step 11 | <pre>ipv6 enable Example: Device(config-if)# ipv6 enable</pre>                                                                                                    | Enables IPv6 on the interface.                                                                                                    |
| Step 12 | <pre>ipv6 nd {dad attempts   prefix  <br/>managed-config-flag   other-config-flag  <br/>router-preference   }<br/>Example:<br/>Device (config-if) # ipv6 nd dad attempts<br/>0<br/>Device (config-if) # ipv6 nd prefix</pre> | <ul> <li>Configures IPv6 neighbor discovery on the interface.</li> <li>dad attempts: Specifies the number of consecutive neighbor solicitation messages that are sent on an interface while duplicate address detection is</li> </ul> |

I

-

\_

\_

|         | Command or Action                                                                                                    | Purpose                                                                                                    |
|---------|----------------------------------------------------------------------------------------------------|----------------------------------------------------------------------------------------------------|
|         | 2001:DB8:2050::/64 2592000 604800<br>no-autoconfig<br>Device(config-if)# ipv6 nd<br>managed-config-flag<br>Device(config-if)# ipv6 nd<br>other-config-flag<br>Device(config-if)# ipv6 nd<br>router-preference High                            | <ul> <li>performed on the unicast IPv6 addresses of the interface.</li> <li>prefix: Specifies IPv6 prefixes that are included in IPv6 neighbor discovery router advertisements.</li> <li>managed-config-flag: Specifies IPv6 interfaces neighbor discovery to allow the hosts to uses DHCP for address configuration.</li> <li>other-config-flag: Specifies IPv6 interfaces neighbor discovery to allow the hosts to uses DHCP for non-address configuration.</li> <li>other-config-flag: Specifies IPv6 interfaces neighbor discovery to allow the hosts to uses DHCP for non-address configuration.</li> <li>router-preference: Specifies a default router preference (DRP) for the router on a specific interface.</li> </ul> |
| Step 13 | <pre>ipv6 dhcp relay {destination   source-interface   trust} Example: Device(config-if)# ipv6 dhcp relay destination 2001:DB8:2::2 Device(config-if)# ipv6 dhcp relay source-interface Vlan50 Device(config-if)# ipv6 dhcp relay trust</pre> | <ul> <li>Configures Dynamic Host Configuration<br/>Protocol (DHCP) for IPv6 relay service on the<br/>interface.</li> <li>destination: Specifies a destination<br/>address to which client messages are<br/>forwarded.</li> <li>source-interface: Specifies an interface<br/>to use as the source when relaying<br/>messages received on this interface.</li> <li>trust: Specifies the interface to be trusted<br/>to process relay-replies.</li> </ul>                                                                                                    |
| Step 14 | no lisp mobility liveness test<br>Example:<br>Device(config-if)# no lisp mobility<br>liveness test                                                                                                    | Removes mobility liveness settings discovered on this interface.                                                                                                    |
| Step 15 | <pre>lisp mobility dynamic-eid-name Example: For a user-defined VRF: Device(config-if)# lisp mobility Avlan50-IPv4 Device(config-if)# lisp mobility Avlan50-IPv6 For a Default Instance:</pre>                                                | Specifies the name of the LISP dynamic-EID policy to apply to this interface.                                                                                                    |

|         | Command or Action                                        | Purpose                          |
|---------|----------------------------------------------------------|----------------------------------|
|         | <pre>Device(config-if)# lisp mobility AVlan91-IPV4</pre> |                                  |
| Step 16 | end                                                      | Returns to privileged EXEC mode. |
|         | Example:                                                 |                                  |
|         | Device(config-if)# end                                   |                                  |

# **Configure DHCP Options and Snooping**

To configure DHCP options and snooping on a fabric edge node, perform this task:

|        | Command or Action                                                   | Purpose                                                                                                    |
|--------|---------------------------------------------------------------------|----------------------------------------------------------------------------------------------------|
| Step 1 | enable                                                              | Enables privileged EXEC mode.                                                                                                    |
|        | Example:                                                            | Enter your password, if prompted.                                                                                                    |
|        | Device> enable                                                      |                                                                                                    |
| Step 2 | configure terminal                                                  | Enters global configuration mode.                                                                                                    |
|        | Example:                                                            |                                                                                                    |
|        | Device# configure terminal                                          |                                                                                                    |
| Step 3 | ip dhcp relay information option                                    | Enables the system to insert the DHCP relay                                                                                                    |
|        | Example:                                                            | agent information option (option-82 field) in forwarded BOOTREOUEST messages to a                                                                                                    |
|        | Device(config)# ip dhcp relay information<br>option                 | DHCP server.                                                                                                    |
| Step 4 | <b>ip dhcp snooping vlan</b> { <i>vlan id</i>   <i>vlan range</i> } | Enables DHCP snooping on a VLAN or VLAN                                                                                                    |
|        | Example:                                                            | range.                                                                                                    |
|        | Device(config)# <b>ip dhcp snooping vlan 50,91</b>                  | It also enables the DT-PROGRAMMATIC<br>policy that supports onboarding of DHCPv4<br>hosts. DT-PROGRMMATIC policy enables<br>device-tracking for the IEEE 802.1X, web<br>authentication, Cisco TrustSec, and IPSG<br>features. |
| Step 5 | ip dhcp snooping                                                    | Enables DHCP snooping globally.                                                                                                    |
|        | Example:                                                            |                                                                                                    |
|        | Device(config)# ip dhcp snooping                                    |                                                                                                    |
| Step 6 | end                                                                 | Returns to privileged EXEC mode.                                                                                                    |
|        | Example:                                                            |                                                                                                    |
|        | Device(config)# <b>end</b>                                          |                                                                                                    |

# **Configure LISP**

To configure LISP on a fabric edge node, perform this task:

### Procedure

|        | Command or Action                                                                            | Purpose                                            |
|--------|----------------------------------------------------------------------------------------------|----------------------------------------------------|
| Step 1 | enable                                                                                       | Enables privileged EXEC mode.                      |
|        | Example:                                                                                     | Enter your password, if prompted.                  |
|        | Device> <b>enable</b>                                                                        |                                                    |
| Step 2 | configure terminal                                                                           | Enters global configuration mode.                  |
|        | Example:                                                                                     |                                                    |
|        | Device# configure terminal                                                                   |                                                    |
| Step 3 | router lisp                                                                                  | Enters LISP configuration mode.                    |
|        | Example:                                                                                     |                                                    |
|        | Device(config)# router lisp                                                                  |                                                    |
| Step 4 | locator-table default                                                                        | Selects the default (global) routing table for     |
|        | Example:                                                                                     | association with the routing locator address       |
|        | Device(config-router-lisp)#<br>locator-table default                                         | space.                                             |
| Step 5 | locator-set loc-set-name                                                                     | Specifies a locator-set and enters the locator-set |
|        | Example:                                                                                     | configuration mode.                                |
|        | Device(config-router-lisp)# locator-set<br>rloc_set2                                         |                                                    |
| Step 6 | ipv4-interface Loopback                                                                      | Configures the loopback IP address to ensure       |
|        | loopback-interface-id <b>priority</b> locator-priority<br><b>weight</b> locator-weight       | the device is reachable.                           |
|        | Example:                                                                                     |                                                    |
|        | Device(config-router-lisp-locator-set)#<br>IPv4-interface Loopback0 priority 10<br>weight 10 |                                                    |
| Step 7 | exit-locator-set                                                                             | Exits locator-set configuration mode, and          |
|        | Example:                                                                                     | enters LISP configuration mode.                    |
|        | Device(config-router-lisp-locator-set)# exit-locator-set                                     |                                                    |
| Step 8 | locator default-set rloc-set-name                                                            | Marks a locator-set as default.                    |
|        | Example:                                                                                     |                                                    |
|        | Device(config-router-lisp)# locator<br>default-set rloc_set2                                 |                                                    |

|                    | Command or Action                                                                                                    | Purpose                                                                                                    |
|--------------------|----------------------------------------------------------------------------------------------------|----------------------------------------------------------------------------------------------------|
| Step 9             | service { ipv4   ipv6 }                                                                                                    | Enables network services on the default instance.                                                                                                    |
|                    | Device (config-router-lisp) # service ipv4<br>Device (config-router-lisp) # service ipv6                                                                                                    | <b>service ipv4</b> : Enables Layer 3 network services for the IPv4 address family.                                                                                                    |
|                    |                                                                                                    | <b>service ipv6</b> : Enables Layer 3 network services for the IPv6 address family.                                                                                                    |
| Step 10            | encapsulation vxlan                                                                                                    | Specifies VXLAN-based encapsulation.                                                                                                    |
|                    | Example:<br>Device(config-router-lisp-serv-ipv4)#<br>encapsulation vxlan<br>Device(config-router-lisp-serv-ipv6)#<br>encapsulation vxlan                                                                                                    |                                                                                                    |
| Step 11<br>Step 12 | <pre>itr map-resolver map-address<br/>Example:<br/>Device (config-router-lisp-serv-ipv4) #<br/>itr map-resolver 172.16.1.66<br/>Device (config-router-lisp-serv-ipv4) #<br/>itr map-resolver 172.16.1.67<br/>Device (config-router-lisp-serv-ipv6) #<br/>itr map-resolver 172.16.1.66<br/>Device (config-router-lisp-serv-ipv6) #<br/>itr map-resolver 172.16.1.67<br/>etr map-server map-server-address key<br/>authentication-key<br/>Exempted</pre> | Configures map-resolver address for sending<br>map requests, on the Ingress Tunnel Router<br>(ITR).<br>A control plane node is the LISP map resolver.<br>Specify the IP address of the Loopback 0<br>interface on control plane node as the<br><i>map-address</i> . If your fabric site has more than<br>one control plane nodes, execute this command<br>for each of the <i>map-address</i> (control plane<br>nodes).<br>Configures a map server to be used by the<br>Egress Tunnel Router (ETR), and specifies the<br>authentication key to be used with this map |
|                    | <pre>EXample:<br/>Device(config-router-lisp-serv-ipv4)#<br/>etr map-server 172.16.1.66 key some-key<br/>Device(config-router-lisp-serv-ipv4)#<br/>etr map-server 172.16.1.67 key auth-key<br/>Device(config-router-lisp-serv-ipv6)#<br/>etr map-server 172.16.1.66 key some-key<br/>Device(config-router-lisp-serv-ipv6)#<br/>etr map-server 172.16.1.67 key auth-key</pre>                                                                            | server. Note Ensure that you use the same <i>authentication-key</i> that was configured on the control plane node. A control plane node is the LISP map server. Specify the IP address of the Loopback 0 interface on control plane node as the <i>map-server-address</i> . If your fabric site has more than one control plane node, execute this command for each of the <i>map-server-address</i> .                                                                                                    |
| Step 13            | <pre>etr map-server map-server-address proxy-reply Example: Device(config-router-lisp-serv-ipv4)# etr map-server 172.16.1.66 proxy-reply</pre>                                                                                                    | Configures a map server to be used by the Egress Tunnel Router (ETR), and specifies that the map server answers the map-requests on behalf the ETR.                                                                                                    |

I

|         | Command or Action                                                                                                    | Purpose                                                                                                    |
|---------|----------------------------------------------------------------------------------------------------|----------------------------------------------------------------------------------------------------|
|         | Device (config-router-lisp-serv-ipv4) #<br>etr map-server 172.16.1.67 proxy-reply<br>Device (config-router-lisp-serv-ipv6) #<br>etr map-server 172.16.1.66 proxy-reply<br>Device (config-router-lisp-serv-ipv6) #<br>etr map-server 172.16.1.67 proxy-reply | A control plane node is the LISP map server.<br>Specify the IP address of the Loopback 0<br>interface on control plane node as the<br><i>map-server-address</i> . If your fabric site has<br>more than one control plane node, execute this<br>command for each of the <i>map-server-address</i><br>(control plane nodes). |
| Step 14 | etr<br>Example:                                                                                                    | Configures the device as an Egress Tunnel<br>Router (ETR).                                                                                                    |
|         | Example:<br>Device(config-router-lisp-serv-ipv4)#<br>etr                                                                                                    |                                                                                                    |
|         | Device(config-router-lisp-serv-ipv6)#<br>etr                                                                                                    |                                                                                                    |
| Step 15 | <pre>sgt Example: Device(config-router-lisp-serv-ipv4)# sgt Device(config-router-lisp-serv-ipv6)# sgt</pre>                                                                                                    | Enables the Security Group Tag (SGT) function for SGT tag propagation.                                                                                                    |
| Step 16 | <pre>proxy-itr address<br/>Example:<br/>Device (config-router-lisp-serv-ipv4) #<br/>proxy-itr 172.16.1.68<br/>Device (config-router-lisp-serv-ipv6) #<br/>proxy-itr 172.16.1.68</pre>                                                                       | Configures the device to act as a Locator/ID<br>Separation Protocol (LISP) Proxy Ingress<br>Tunnel Router (PITR).<br>For <i>address</i> , specify the Loopback 0 IP address<br>of this device.                                                                                                    |
| Step 17 | Do one of the following:<br>• exit-service-ipv4<br>• exit-service-ipv6<br>Example:<br>Device (config-router-lisp-serv-ipv4) #<br>exit-service-ipv4<br>Device (config-router-lisp-serv-ipv6) #<br>exit-service-ipv6                                          | Exits service configuration mode, and enters<br>LISP configuration mode.<br>Use the appropriate command, depending on<br>which service mode you are exiting from (IPv4<br>or IPv6 service mode).                                                                                                    |
| Step 18 | <pre>service ethernet Example: Device(config-router-lisp)# service ethernet</pre>                                                                                                    | Enables Layer 2 network services.                                                                                                    |

|         | Command or Action                                                                                                    | Purpose                                                                                                    |
|---------|----------------------------------------------------------------------------------------------------|----------------------------------------------------------------------------------------------------|
| Step 19 | <pre>itr map-resolver map-address Example: Device(config-router-lisp-serv-eth)# itr map-resolver 172.16.1.66 Device(config-router-lisp-serv-eth)# itr map-resolver 172.16.1.67</pre>                                                             | Configures map-resolver address for sending<br>map requests, on the Ingress Tunnel Router<br>(ITR).                                                                                                    |
| Step 20 | <pre>itr Example: Device(config-router-lisp-serv-eth)# itr</pre>                                                                                                    | Configures the device as an Ingress Tunnel<br>Router (ITR).                                                                                                    |
| Step 21 | <pre>etr map-server map-server-address key [0]6 [7 } authentication-key Example: Device(config-router-lisp-serv-eth)# etr map-server 172.16.1.66 key some-key Device(config-router-lisp-serv-eth)# etr map-server 172.16.1.67 key auth-key</pre> | Configures a map server to be used by the<br>Egress Tunnel Router (ETR), and specifies the<br>key type.<br>Key type 0 indicates that password is entered<br>as clear text.<br>Key type 6 indicates that password is in the<br>AES encrypted form.<br>Key type 7 indicates that password is a weak<br>encrypted one.<br>The map server and ETR must be configured<br>with matching passwords for the<br>map-registration process to successfully<br>complete. The map server must be<br>preconfigured with the EID prefixes that match<br>the EID-prefixes configured on this ETR using<br>the <b>database-mapping</b> command, and a<br>password matching the one provided with the<br><b>key</b> keyword on this ETR.<br><b>Note</b> Ensure that you use the same<br><i>authentication-key</i> that was<br>configured on the control plane<br>node.<br>Specify the IP address of the<br>Loopback 0 interface on control<br>plane node as the<br><i>map-server-address</i> . If your<br>fabric site has more than one<br>control plane node, execute this<br>command for each of the<br><i>map-server-address</i> (control<br>plane nodes) |
| Step 22 | etr map-server map-server-address<br>proxy-reply                                                                                                    | Configures a map server to be used by the Egress Tunnel Router (ETR), and specifies                                                                                                    |

|         | Command or Action                                                                                                    | Purpose                                                                                                    |
|---------|----------------------------------------------------------------------------------------------------|----------------------------------------------------------------------------------------------------|
|         | Example:<br>Device(config-router-lisp-serv-eth)#                                                                                      | that the map server answers the map-requests on behalf the ETR.                                                                                                    |
|         | <pre>etr map-server 172.16.1.66 proxy-reply<br/>Device(config-router-lisp-serv-eth)#<br/>etr map-server 172.16.1.67 proxy-reply</pre> | Specify the IP address of the Loopback 0 interface on control plane node as the <i>map-server-address</i> . If your fabric site has more than one control plane node, execute this command for each of the <i>map-server-address</i> (control plane nodes). |
| Step 23 | etr                                                                                                    | Configures the device as an Egress Tunnel                                                                                                    |
|         | Example:                                                                                                    | Kouter (ETK).                                                                                                    |
|         | Device(config-router-lisp-serv-eth)#<br>etr                                                                                           |                                                                                                    |
| Step 24 | exit-service-ethernet                                                                                                    | Exits service configuration mode, and enters                                                                                                    |
|         | Example:                                                                                                    | Lisi configuration mode.                                                                                                    |
|         | Device(config-router-lisp-serv-eth)#<br>exit-service-ethernet                                                                         |                                                                                                    |
| Step 25 | ipv4 locator reachability<br>minimum-mask-length length                                                                               | Specifies the shortest mask prefix to accept when looking up a remote RLOC in the RIB.                                                                                                    |
|         | Example:                                                                                                    | LISP checks the host reachability from the                                                                                                    |
|         | <pre>Device(config-router-lisp)# ipv4 locator<br/>reachability minimum-mask-length 32</pre>                                           |                                                                                                    |
| Step 26 | ipv4 source-locator interface-number                                                                                                  | Configures the source locator for the outbound                                                                                                    |
|         | Example:                                                                                                    | source locator.                                                                                                    |
|         | <pre>Device(config-router-lisp)# ipv4 source-locator loopback0</pre>                                                                  |                                                                                                    |
| Step 27 | exit-router-lisp                                                                                                    | Exits LISP configuration mode, and enters                                                                                                    |
|         | Example:                                                                                                    | giobal configuration mode.                                                                                                    |
|         | <pre>Device (config-router-lisp) # exit-router-lisp</pre>                                                                             |                                                                                                    |
| Step 28 | end                                                                                                    | Returns to privileged EXEC mode.                                                                                                    |
|         | Example:                                                                                                    |                                                                                                    |
|         | Device(config)# end                                                                                                    |                                                                                                    |
| Step 29 | show lisp locator-set                                                                                                    | Displays information about the Locator Set                                                                                                    |
|         | Example:                                                                                                    | that is configured on the device.                                                                                                    |
|         | Device# <b>show lisp locator-set</b><br>LISP Locator-set information:                                                                 |                                                                                                    |
|         | 172.16.1.68, local, reachable, loopback                                                                                               |                                                                                                    |
|         |                                                                                                    |                                                                                                    |

### **Configure Layer 3 VNI and Segment for Default Instance**

A default instance connects network infrastructure elements like Access Points and Layer 2 switches to the fabric access layer. To configure Layer 3 VNI for the default instance, perform this task:

|        | Command or Action                                                             | Purpose                                                                                                    |
|--------|-------------------------------------------------------------------------------|----------------------------------------------------------------------------------------------------|
| Step 1 | enable                                                                        | Enables privileged EXEC mode.                                                                                                    |
|        | Example:                                                                      | Enter your password, if prompted.                                                                                                    |
|        | Device> enable                                                                |                                                                                                    |
| Step 2 | configure terminal                                                            | Enters global configuration mode.                                                                                                    |
|        | Example:                                                                      |                                                                                                    |
|        | Device# configure terminal                                                    |                                                                                                    |
| Step 3 | router lisp                                                                   | Enters LISP configuration mode.                                                                                                    |
|        | Example:                                                                      |                                                                                                    |
|        | Device(config)# router lisp                                                   |                                                                                                    |
| Step 4 | instance-id id                                                                | Specifies the instance ID.                                                                                                    |
|        | Example:                                                                      |                                                                                                    |
|        | Device(config-router-lisp)# instance-id<br>4097                               |                                                                                                    |
| Step 5 | remote-rloc-probe on-route-change                                             | Configures parameters for probing of remote                                                                                                    |
|        | Example:                                                                      | local routing locators (RLOCs).                                                                                                    |
|        | <pre>Device(config-router-lisp-inst)# remote-rloc-probe on-route-change</pre> |                                                                                                    |
| Step 6 | dynamic-eid <i>eid-name</i><br>Example:                                       | Creates a dynamic Endpoint Identifier (EID)<br>policy and enters the dynamic-eid                                                                                                    |
|        | •<br>Device(config-router-lisp-inst)#                                         | configuration mode on the fabric edge node.                                                                                                    |
|        | dynamic-eid AVlan91-IPV4                                                      | To configure LISP host mobility, you must<br>create a dynamic-eid policy that can be<br>referenced by the <b>lisp mobility</b><br><i>dynamic-eid-name</i> interface command. Hence<br>the <i>eid-name</i> that is associated with<br><b>dynamic-eid</b> command should be the same<br>as <i>dynamic-eid-name</i> that is used to configure<br>LISP mobility. For the <i>dynamic-eid-name</i> ,<br>refer to the lisp mobility configuration step of<br>the Configure an SVI Interface procedure. |
| Step 7 | database-mapping eid-prefix/prefix-length                                     | Configures an IPv4 endpoint<br>identifier-to-routing locator (EID to BLOC)                                                                                                    |
|        | Example:                                                                      | mapping relationship and an associated traffic policy for LISP.                                                                                                    |

|         | Command or Action                                                                                                    | Purpose                                                                                                    |
|---------|----------------------------------------------------------------------------------------------------|----------------------------------------------------------------------------------------------------|
|         | Device (config-router-lisp-inst-dynamic-eid) #<br>database-mapping 10.91.1.0/24<br>locator-set rloc_set2                                                                                        |                                                                                                    |
| Step 8  | exit-dynamic-eid<br>Example:<br>Device (config-router-lisp-inst-dynamic-eid) #<br>exit-dynamic-eid                                                                                              | Exits dynamic-eid configuration mode, and<br>enters LISP instance configuration mode.                            |
| Step 9  | <pre>service ipv4 Example: Device(config-router-lisp-inst)# service ipv4</pre>                                                                                                    | Enables Layer 3 network services for the IPv4 address family.                                                    |
| Step 10 | eid-table default<br>Example:<br>Device (config-router-lisp-inst-serv-ipv4) #<br>eid-table default                                                                                              | Configures the default (global) routing table<br>for association with the configured<br>instance-service.        |
| Step 11 | exit-service-ipv4<br>Example:<br>Device(config-router-lisp-inst-serv-ipv4)#<br>exit-service-ipv4                                                                                                | Exits IP service configuration mode, and enters LISP instance configuration mode.                                |
| Step 12 | <pre>exit-instance-id Example: Device(config-router-lisp-inst)# exit-instance-id</pre>                                                                                                    | Exits instance configuration mode, and enters LISP configuration mode.                                           |
| Step 13 | end<br>Example:<br>Device(config-router-lisp)# end                                                                                                    | Returns to privileged EXEC mode.                                                                                 |
| Step 14 | <pre>show lisp session Example: Device# show lisp session Sessions for VRF default, total: 2, established: 1 Peer State Up/Down In/Out Users 172.16.1.66:4342 Up 02:21:53 20/9 14 Device#</pre> | Displays a summary of the LISP sessions that<br>this fabric edge node has set up with the<br>control plane node. |

### **Configure Layer 2 VNI and Segment for Default Instance**

A Default Instance connects network infrastructure elements like Access Points and Layer-2 switches to the fabric access layer. To configure Layer 2 VNI for the Default Instance, perform this task:

|        | Command or Action                                | Purpose                                                                                       |
|--------|--------------------------------------------------|-----------------------------------------------------------------------------------------------|
| Step 1 | enable                                           | Enables privileged EXEC mode.                                                                 |
|        | Example:                                         | Enter your password, if prompted.                                                             |
|        | Device> enable                                   |                                                                                               |
| Step 2 | configure terminal                               | Enters global configuration mode.                                                             |
|        | Example:                                         |                                                                                               |
|        | Device# configure terminal                       |                                                                                               |
| Step 3 | router lisp                                      | Enters LISP configuration mode.                                                               |
|        | Example:                                         |                                                                                               |
|        | Device(config)# router lisp                      |                                                                                               |
| Step 4 | instance-id <i>id</i>                            | Specifies the instance ID.                                                                    |
|        | Example:                                         | Ensure that the Layer 2 VNI ID is different                                                   |
|        | Device(config-router-lisp)# instance-id          | from the Layer 3 VNI ID that you have<br>configured in the earlier task                       |
| Cton F |                                                  |                                                                                               |
| Step 5 | remote-rioc-probe on-route-change                | local routing locators (RLOCs).                                                               |
|        | Example:                                         |                                                                                               |
|        | remote-rloc-probe on-route-change                |                                                                                               |
| Step 6 | service ethernet                                 | Enables Layer 2 network services.                                                             |
|        | Example:                                         |                                                                                               |
|        | Device (config-router-lisp-inst) # service       |                                                                                               |
| Stop 7 | eid-table vlan vlan id                           | Configures the specified VI AN table for                                                      |
| Step / |                                                  | association with the configured instance.                                                     |
|        | Device (config-router-lisp-inst-serv-ethernet)#  |                                                                                               |
|        | eid-table vlan 91                                |                                                                                               |
| Step 8 | database-mapping eid-prefix/prefix-length        | Configures an IPv4 endpoint                                                                   |
|        | locator-set RLOC_name                            | identifier-to-routing locator (EID-to-RLOC)<br>mapping relationship and an associated traffic |
|        | Example:                                         | policy for LISP.                                                                              |
|        | database-mapping mac locator-set                 |                                                                                               |
|        | rloc_set2                                        |                                                                                               |
| Step 9 | exit-service-ethernet                            | Exits service Ethernet configuration mode, and                                                |
|        | Example:                                         | enters LISP instance configuration mode.                                                      |
|        | Device (config-router-lisp-inst-serv-ethernet) # |                                                                                               |
|        |                                                  |                                                                                               |

I

|         | Command or Action                                            | Purpose                                       |
|---------|--------------------------------------------------------------|-----------------------------------------------|
| Step 10 | exit-instance-id                                             | Exits instance configuration mode, and enters |
|         | Example:                                                     | LISP configuration mode.                      |
|         | <pre>Device(config-router-lisp-inst)# exit-instance-id</pre> |                                               |
| Step 11 | end                                                          | Returns to privileged EXEC mode.              |
|         | Example:                                                     |                                               |
|         | Device(config-router-lisp)# end                              |                                               |

# **Configure Layer 3 VNI and Segment for User-Defined VRF**

To configure a Layer 3 VNI for user-defined VRF, perform this task:

|        | Command or Action                                                             | Purpose                                                            |
|--------|-------------------------------------------------------------------------------|--------------------------------------------------------------------|
| Step 1 | enable                                                                        | Enables privileged EXEC mode.                                      |
|        | Example:                                                                      | Enter your password, if prompted.                                  |
|        | Device> <b>enable</b>                                                         |                                                                    |
| Step 2 | configure terminal                                                            | Enters global configuration mode.                                  |
|        | Example:                                                                      |                                                                    |
|        | Device# configure terminal                                                    |                                                                    |
| Step 3 | router lisp                                                                   | Enters LISP configuration mode.                                    |
|        | Example:                                                                      |                                                                    |
|        | Device(config)# router lisp                                                   |                                                                    |
| Step 4 | instance-id <i>id</i>                                                         | Specifies the instance ID.                                         |
|        | Example:                                                                      |                                                                    |
|        | Device(config-router-lisp)# instance-id<br>4099                               |                                                                    |
| Step 5 | remote-rloc-probe on-route-change                                             | Configures parameters for probing of remote                        |
|        | Example:                                                                      | local routing locators (RLOCs).                                    |
|        | <pre>Device(config-router-lisp-inst)# remote-rloc-probe on-route-change</pre> |                                                                    |
| Step 6 | dynamic-eid eid-name                                                          | Creates a dynamic End Point Identifier (EID)                       |
|        | Example:                                                                      | policy, and enters the dynamic-eid<br>configuration mode on an xTR |
|        | Device(config-router-lisp-inst)#<br><b>dynamic-eid AVlan50-IPV4</b>           |                                                                    |

|         | Command or Action                                                                                                    | Purpose                                                                                                    |
|---------|----------------------------------------------------------------------------------------------------|----------------------------------------------------------------------------------------------------|
| Step 7  | database-mapping eid-prefix/prefix-length<br>locator-set RLOC_name<br>Example:<br>Device (config-router-lisp-inst-dynamic-eid) #<br>database-mapping 10.50.1.0/24<br>locator-set rloc_set2                                | Configures an IPv4 endpoint<br>identifier-to-routing locator (EID-to-RLOC)<br>mapping relationship.                                                                                                    |
| Step 8  | exit-dynamic-eid         Example:         Device (config-router-lisp-inst-dynamic-eid) #         exit-dynamic-eid                                                                                                    | Exits dynamic-eid configuration mode, and<br>enters LISP instance configuration mode.                                                                                                    |
| Step 9  | <pre>dynamic-eid eid-name Example: Device(config-router-lisp-inst)# dynamic-eid AVlan50-IPV6</pre>                                                                                                    | Creates a dynamic Endpoint Identifier (EID)<br>policy and enters the dynamic-eid<br>configuration mode on a fabric edge node.<br>To configure LISP host mobility, you must<br>create a dynamic-eid policy that can be<br>referenced by the <b>lisp mobility</b><br><i>dynamic-eid-name</i> interface command. Hence<br>the <i>eid-name</i> that is associated with<br><b>dynamic-eid</b> command should be the same<br>as <i>dynamic-eid-name</i> that is used to configure<br>LISP mobility. For the <i>dynamic-eid-name</i> ,<br>refer to the lisp mobility configuration step of<br>the Configure an SVI Interface procedure. |
| Step 10 | database-mapping eid-prefix/prefix-length         locator-set RLOC_name         Example:         Device (config-router-lisp-inst-dynamic-eid) #         database-mapping 2001:DB8:2050::/64         locator-set rloc_set2 | Configures an IPv6 endpoint<br>identifier-to-routing locator (EID-to-RLOC)<br>mapping relationship.                                                                                                    |
| Step 11 | exit-dynamic-eid<br>Example:<br>Device(config-router-lisp-inst-dynamic-eid)#<br>exit-dynamic-eid                                                                                                    | Exits dynamic-eid configuration mode, and enters LISP instance configuration mode.                                                                                                    |
| Step 12 | <pre>service ipv4 Example: Device (config-router-lisp-inst) # service ipv4</pre>                                                                                                    | Enables Layer 3 network services for the IPv4 address family.                                                                                                    |
| Step 13 | eid-table vrf vrf-name<br>Example:<br>Device (config-router-lisp-inst-serv-ipv4) #<br>eid-table vrf VN3                                                                                                    | Configures the VRF table for association with the configured instance-service.                                                                                                    |

|         | Command or Action                                                                                                    | Purpose                                         |
|---------|----------------------------------------------------------------------------------------------------|-------------------------------------------------|
| Step 14 | map-cache address map-request                                                                                                    | Sends map-request for LISP destination IPv4     |
|         | Example:                                                                                                    | EID.                                            |
|         | <pre>Device(config-router-lisp-inst-serv-ipv4)# map-cache 0.0.0.0/0 map-request</pre>                                                                                   |                                                 |
| Step 15 | exit-service-ipv4                                                                                                    | Exits service IPv4 configuration mode, and      |
|         | Example:                                                                                                    | enters LISP instance configuration mode.        |
|         | <pre>Device (config-router-lisp-inst-serv-ipv4) # exit-service-ipv4</pre>                                                                                               |                                                 |
| Step 16 | service ipv6                                                                                                    | Enables Layer 3 network services for the IPv6   |
|         | Example:                                                                                                    | address family.                                 |
|         | <pre>Device(config-router-lisp-inst)# service ipv6</pre>                                                                                                    |                                                 |
| Step 17 | eid-table vrf vrf-name                                                                                                    | Configures the VRF table for association with   |
|         | Example:                                                                                                    | the configured instance-service.                |
|         | <pre>Device(config-router-lisp-inst-serv-ipv6)# eid-table vrf VN3</pre>                                                                                                 |                                                 |
| Step 18 | map-cache address map-request                                                                                                    | Sends map-request for LISP destination IPv6     |
|         | Example:                                                                                                    | EID.                                            |
|         | <pre>Device(config-router-lisp-inst-serv-ipv6)# map-cache ::/0 map-request</pre>                                                                                        |                                                 |
| Step 19 | exit-service-ipv6                                                                                                    | Exits service IPv6 configuration mode, and      |
|         | Example:                                                                                                    | enters LISP instance configuration mode.        |
|         | <pre>Device(config-router-lisp-inst-serv-ipv6)# exit-service-ipv6</pre>                                                                                                 |                                                 |
| Step 20 | exit-instance-id                                                                                                    | Exits instance configuration mode, and enters   |
|         | Example:                                                                                                    | LISP configuration mode.                        |
|         | <pre>Device(config-router-lisp-inst)#</pre>                                                                                                    |                                                 |
|         | exit-instance-id                                                                                                    |                                                 |
| Step 21 | end                                                                                                    | Returns to privileged EXEC mode.                |
|         | Example:                                                                                                    |                                                 |
|         | Device(config-router-lisp)# end                                                                                                    |                                                 |
| Step 22 | show ip route vrf vrf-name                                                                                                    | Displays the routing table on the device, for a |
|         | Example:                                                                                                    | specified VKF.                                  |
|         | Device# show ip route vrf VN3                                                                                                    |                                                 |
|         | Routing Table: VN3<br>Codes: L - local, C - connected, S -<br>static, R - RIP, M - mobile, B - BGP<br>D - EIGRP, EX - EIGRP external,<br>O - OSPF, IA - OSPF inter area |                                                 |

| Command or Action                    | Purpose |
|--------------------------------------|---------|
| N1 - OSPF NSSA external type         |         |
| N2 - OSPF NSSA external type 2       |         |
| E1 - OSPF external type 1, E2        | -       |
| OSPF external type 2, m - OMP        |         |
| n - NAT, Ni - NAT inside, No         | -       |
| NAT outside, Nd - NAT DIA            |         |
| i - IS-IS, su - IS-IS summary        | ,       |
| L1 - IS-IS level-1, L2 - IS-IS level | -2      |
| ia - IS-IS inter area, * -           |         |
| candidate default, U - per-user stat | lc      |
| route                                |         |
| H - NHRP, G - NHRP registered        |         |
| g - NHRP registration summary        |         |
| o - ODR, P - periodic download       | ed      |
| static route, l - LISP               |         |
| a - application route                |         |
| + - replicated route, % - nex        |         |
| hop override, p - overrides from PfR |         |
| & - replicated local route           |         |
| overrides by connected               |         |
| Gateway of last resort is not set    |         |
| 10.0.0/8 is variably subnette        | d,      |
| 2 subnets, 2 masks                   |         |
| C 10.50.1.0/24 is directly           |         |
| connected, Vlan50                    |         |
| L 10.50.1.1/32 is directly           |         |
| connected, Vlan50                    |         |
| Device#                              |         |
|                                      |         |

### **Configure Layer 2 VNI for VLANs in User-Defined VRF**

To configure Layer 2 VNI for VLANs in user-defined virtual routing and forwarding instance on a fabric edge node, perform this task:

|        | Command or Action           | Purpose                           |
|--------|-----------------------------|-----------------------------------|
| Step 1 | enable                      | Enables privileged EXEC mode.     |
|        | Example:                    | Enter your password, if prompted. |
|        | Device> enable              |                                   |
| Step 2 | configure terminal          | Enters global configuration mode. |
|        | Example:                    |                                   |
|        | Device# configure terminal  |                                   |
| Step 3 | router lisp                 | Enters LISP configuration mode.   |
|        | Example:                    |                                   |
|        | Device(config)# router lisp |                                   |
| Step 4 | instance-id <i>id</i>       | Specifies the instance ID.        |

|         | Command or Action                                                                                                    | Purpose                                                                                                    |
|---------|----------------------------------------------------------------------------------------------------|----------------------------------------------------------------------------------------------------|
|         | Example:<br>Device(config-router-lisp)# instance-id<br>8197                                                                                                    | Ensure that each Layer 2 VNI ID is unique and<br>is different from the Layer 3 VNI IDs that you<br>have configured in the earlier task.          |
| Step 5  | <pre>remote-rloc-probe on-route-change Example: Device(config-router-lisp-inst)# remote-rloc-probe on-route-change</pre>                                                                     | Configures parameters for probing of remote local routing locators (RLOCs).                                                                      |
| Step 6  | <pre>service ethernet Example: Device(config-router-lisp-inst)# service ethernet</pre>                                                                                                    | Enables Layer 2 network services.                                                                                                    |
| Step 7  | <pre>eid-table vlan vlan-id Example: Device (config-router-lisp-inst-serv-ethernet)# eid-table vlan 50</pre>                                                                                 | Configures the specified VLAN table for association with the configured instance.                                                                |
| Step 8  | database-mapping eid-prefix/prefix-length<br>locator-set RLOC_name<br>Example:<br>Device (config-router-lisp-inst-serv-ethemet-eid-table) #<br>database-mapping mac locator-set<br>rloc_set2 | Configures an IPv4 endpoint<br>identifier-to-routing locator (EID-to-RLOC)<br>mapping relationship and an associated traffic<br>policy for LISP. |
| Step 9  | exit<br>Example:<br>Device (config-router-lisp-inst-serv-ethemet-eid-table) #<br>exit                                                                                                    | Exits EID table configuration mode.                                                                                                    |
| Step 10 | <pre>exit-service-ethernet Example: Device (config-router-lisp-inst-serv-ethernet)# exit-service-ethernet</pre>                                                                              | Exits service Ethernet configuration mode, and enters LISP configuration mode.                                                                   |
| Step 11 | <pre>exit-instance-id Example: Device(config-router-lisp-inst)# exit-instance-id</pre>                                                                                                    | Exits instance configuration mode, and enters LISP configuration mode.                                                                           |
| Step 12 | end<br>Example:<br>Device(config-router-lisp)# end                                                                                                    | Returns to privileged EXEC mode.                                                                                                    |

L

# **Configuration Example for LISP VXLAN Fabric Edge Node**

This example shows a sample configuration for a fabric edge node in the Figure 1: LISP VXLAN Fabric Topology below.

Figure 1: LISP VXLAN Fabric Topology

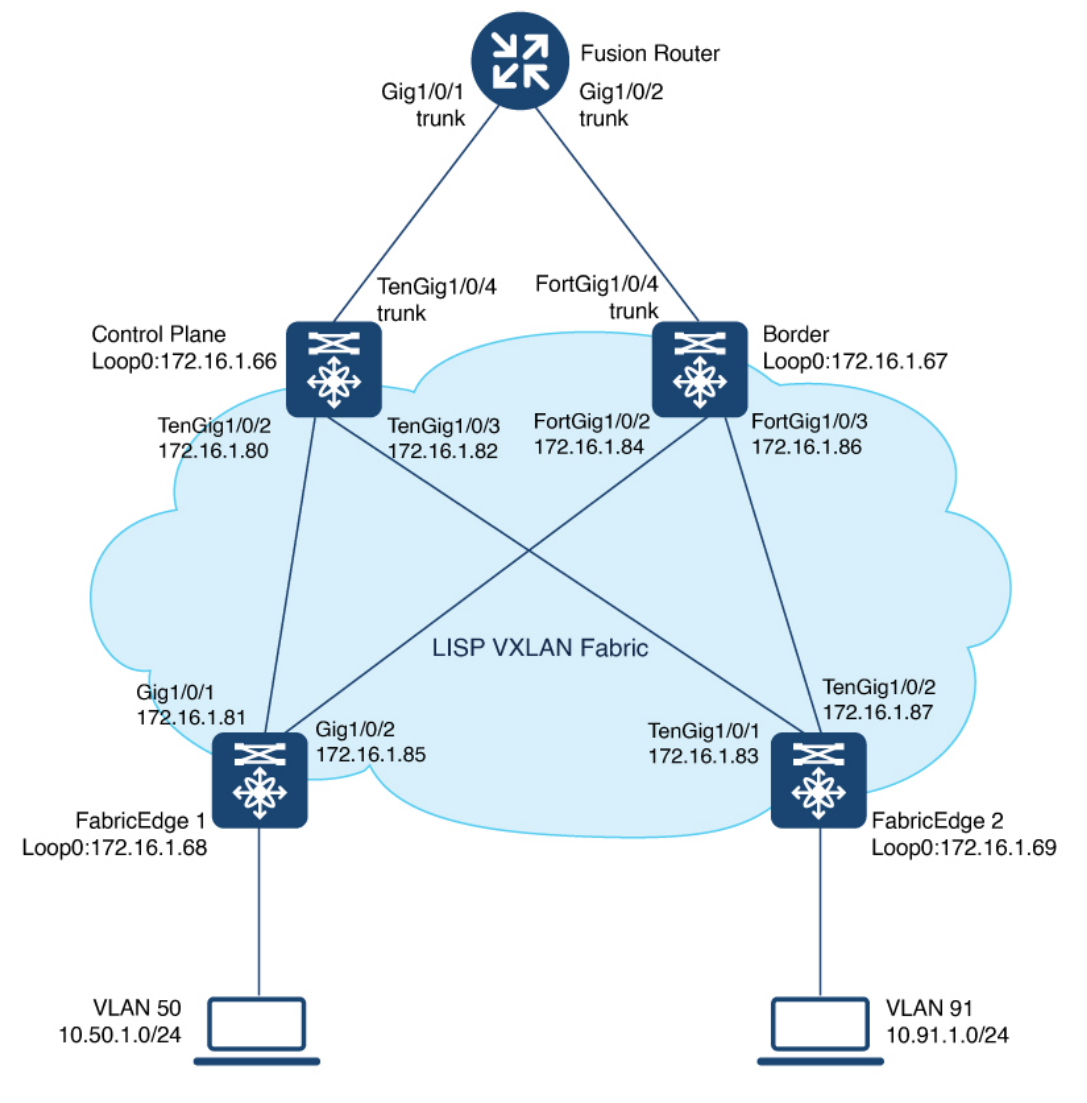

#### EN

```
vrf definition VN3
!
address-family ipv4
exit-address-family
!
address-family ipv6
exit-address-family
!
```

```
ip dhcp relay information option
ip dhcp snooping vlan 50,91
ip dhcp snooping
device-tracking policy IPDT_POLICY
tracking enable
1
interface GigabitEthernet1/0/3
device-tracking attach-policy IPDT POLICY
1
vlan configuration 50
ipv6 nd raguard
ipv6 dhcp guard
!
vlan 50
name AVlan50
!
vlan 91
name AVlan91
1
interface Vlan50
description server1
mac-address 0000.0c9f.f18e
vrf forwarding VN3
ip address 10.50.1.1 255.255.255.0
ip helper-address 172.16.2.2
no ip redirects
ipv6 address 2001:DB8:2050::1/64
 ipv6 enable
ipv6 nd dad attempts 0
ipv6 nd prefix 2001:DB8:2050::/64 2592000 604800 no-autoconfig
ipv6 nd managed-config-flag
ipv6 nd other-config-flag
 ipv6 nd router-preference High
ipv6 dhcp relay destination 2001:DB8:2::2
ipv6 dhcp relay source-interface Vlan50
ipv6 dhcp relay trust
no lisp mobility liveness test
 lisp mobility AVlan50-IPV4
lisp mobility AVlan50-IPV6
I.
interface Vlan91
description server2
mac-address 0000.0c9f.f984
ip address 10.91.1.1 255.255.255.0
ip helper-address 172.16.2.2
no ip redirects
no lisp mobility liveness test
lisp mobility AVlan91-IPV4
T.
router lisp
locator-table default
locator-set rloc set2
 IPv4-interface Loopback0 priority 10 weight 10
  exit-locator-set
 1
locator default-set rloc set2
 service ipv4
 encapsulation vxlan
 itr map-resolver 172.16.1.66
 itr map-resolver 172.16.1.67
 etr map-server 172.16.1.66 key some-key
```

```
etr map-server 172.16.1.66 proxy-reply
etr map-server 172.16.1.67 key auth-key
etr map-server 172.16.1.67 proxy-reply
etr
sat
proxy-itr 172.16.1.68
exit-service-ipv4
1
service ipv6
encapsulation vxlan
itr map-resolver 172.16.1.66
itr map-resolver 172.16.1.67
etr map-server 172.16.1.66 key some-key
etr map-server 172.16.1.66 proxy-reply
etr map-server 172.16.1.67 key auth-key
etr map-server 172.16.1.67 proxy-reply
etr
sgt
proxy-itr 172.16.1.68
exit-service-ipv6
1
service ethernet
itr map-resolver 172.16.1.66
itr map-resolver 172.16.1.67
itr
etr map-server 172.16.1.66 key some-key
etr map-server 172.16.1.66 proxy-reply
etr map-server 172.16.1.67 key auth-key
etr map-server 172.16.1.67 proxy-reply
etr
exit-service-ethernet
1
instance-id 4097
remote-rloc-probe on-route-change
dynamic-eid AVlan91-IPV4
 database-mapping 10.91.1.0/24 locator-set rloc_set2
 exit-dynamic-eid
service ipv4
 eid-table default
 exit-service-ipv4
1
service ipv6
 eid-table default
 exit-service-ipv6
1
exit-instance-id
1
instance-id 4099
remote-rloc-probe on-route-change
dynamic-eid AVlan50-IPV4
 database-mapping 10.50.1.0/24 locator-set rloc set2
 exit-dynamic-eid
 1
dynamic-eid AVlan50-IPV6
 database-mapping 2001:DB8:2050::/64 locator-set rloc_set2
 exit-dynamic-eid
1
service ipv4
 eid-table vrf VN3
 map-cache 0.0.0.0/0 map-request
 exit-service-ipv4
 !
```

```
service ipv6
  eid-table vrf VN3
  map-cache ::/0 map-request
  exit-service-ipv6
 1
 exit-instance-id
Т
!
instance-id 8194
 remote-rloc-probe on-route-change
 service ethernet
  eid-table vlan 91
  database-mapping mac locator-set rloc set2
  exit-service-ethernet
 1
 exit-instance-id
1
1
instance-id 8197
 remote-rloc-probe on-route-change
 service ethernet
  eid-table vlan 50
  database-mapping mac locator-set rloc set2
  exit-service-ethernet
 1
 exit-instance-id
1
T
ipv4 locator reachability minimum-mask-length 32
ipv4 source-locator Loopback0
exit-router-lisp
ļ
```

### Verify the Configuration of Fabric Edge Node

This section provides sample outputs for the **show** commands on the fabric edge nodes in the topology shown Figure 1: LISP VXLAN Fabric Topology.

View a summary of the LISP sessions that are created on the edge node:

FabricEdge# show lisp session

| Sessions  | for VRE | default, | total: 2, | esta | blished: 2 |                    |         |
|-----------|---------|----------|-----------|------|------------|--------------------|---------|
| Peer      |         |          | Stat      | e    | Up/Down    | In/Ou <sup>.</sup> | t Users |
| 172.16.1. | 66:4342 | 2        | Up        | )    | 1d04h      | 27/                | 9 14    |
| 172.16.1. | 67:4342 | 2        | Up        | )    | 1d03h      | 19/                | 9 14    |
| FabricEdd | re#     |          |           |      |            |                    |         |

View the LISP session with the Control Plane Node (172.16.1.66) :

 FabricEdge# show lisp session 172.16.1.66 port 4342

 Peer address:
 172.16.1.66:4342

 Local address:
 172.16.1.69:27785

 Session Type:
 Active

 Session State:
 Up (1d04h)

 Messages in/out:
 27/9

 Bytes in/out:
 1666/276

 Fatal errors:
 0

 Rcvd unsupported:
 0

L

up up up up up

| Rcvd invalid VRF: | 0          |      |   |     |       |     |          |        |         |
|-------------------|------------|------|---|-----|-------|-----|----------|--------|---------|
| Rcvd override:    | 0          |      |   |     |       |     |          |        |         |
| Rcvd malformed:   | 0          |      |   |     |       |     |          |        |         |
| Sent deferred:    | 0          |      |   |     |       |     |          |        |         |
| SSO redundancy:   | N/A        |      |   |     |       |     |          |        |         |
| Auth Type:        | None       |      |   |     |       |     |          |        |         |
| Accepting Users:  | 0          |      |   |     |       |     |          |        |         |
| Users:            | 14         |      |   |     |       |     |          |        |         |
| Туре              |            | ID   |   |     |       |     |          | In/Out | State   |
| Pubsub subscribe  | er         | lisp | 0 | IID | 4097  | AFI | IPv4     | 1/0    | Idle    |
| Pubsub subscribe  | er         | lisp | 0 | IID | 4097  | AFI | IPv6     | 1/0    | Idle    |
| Pubsub subscribe  | er         | lisp | 0 | IID | 4099  | AFI | IPv4     | 1/0    | Idle    |
| Pubsub subscribe  | er         | lisp | 0 | IID | 4099  | AFI | IPv6     | 1/0    | Idle    |
| Pubsub subscribe  | er         | lisp | 0 | IID | 8194  | AFI | MAC      | 2/0    | Idle    |
| Pubsub subscribe  | er         | lisp | 0 | IID | 8197  | AFI | MAC      | 2/0    | Idle    |
| Capability Excha  | ange       | N/A  |   |     |       |     |          | 1/1    | waiting |
| ETR Reliable Red  | gistration | lisp | 0 | IID | 4097  | AFI | IPv4     | 0/1    | TCP     |
| ETR Reliable Re   | gistration | lisp | 0 | IID | 4097  | AFI | IPv6     | 0/1    | TCP     |
| ETR Reliable Red  | gistration | lisp | 0 | IID | 4099  | AFI | IPv4     | 0/1    | TCP     |
| ETR Reliable Re   | gistration | lisp | 0 | IID | 4099  | AFI | IPv6     | 0/1    | TCP     |
| ETR Reliable Red  | gistration | lisp | 0 | IID | 8194  | AFI | MAC      | 0/1    | TCP     |
| ETR Reliable Re   | gistration | lisp | 0 | IID | 8197  | AFI | MAC      | 0/1    | TCP     |
| ETR Reliable Re   | gistration | lisp | 0 | IID | 16777 | 214 | AFI IPv4 | 13/2   | TCP     |
| FabricEdge#       |            |      |   |     |       |     |          |        |         |

#### View the Locator set information:

FabricEdge# **show lisp locator-set** LISP Locator-set information:

172.16.1.68, local, reachable, loopback

View the dynamic interfaces that are created after configuring LISP instances:

| FabricEdge# <b>show ip</b> | interface brief | i LISP |         |
|----------------------------|-----------------|--------|---------|
| L2LISP0                    | 172.16.1.68     | YES ur | nset up |
| L2LISP0.8194               | 172.16.1.68     | YES ur | nset up |
| L2LISP0.8197               | 172.16.1.68     | YES ur | nset up |
| LISP0                      | unassigned      | YES ur | nset up |
| LISP0.4097                 | 172.16.1.68     | YES ur | nset up |
| LISP0.4099                 | 10.50.1.1       | YES ur | nset up |

View the IPv4 map-cache entries:

FabricEdge#

```
FabricEdge# show lisp instance-id 4099 ipv4 map-cache
LISP IPv4 Mapping Cache for LISP 0 EID-table vrf VN3 (IID 4099), 2 entries
0.0.0.0/0, uptime: 18:03:23, expires: 00:12:10, via map-reply, unknown-eid-forward
action: send-map-request + Encapsulating to proxy ETR
PETR Uptime State Pri/Wgt Encap-IID Metric
172.16.1.67 18:03:23 up 10/10 - 0
10.50.1.0/24, uptime: 19:59:51, expires: never, via dynamic-EID, send-map-request
Negative cache entry, action: send-map-request
```

View the LISP EID statistics related to packet encapsulations, decapsulations, map requests, map replies, map registers, and other LISP-related packets:

```
FabricEdge# show lisp service ipv4 statistics
LISP EID Statistics for all EID instances - last cleared: never
Control Packets:
```

| Map-Requests in/out:                          | 2/2465                                |
|-----------------------------------------------|---------------------------------------|
| Map-Requests in (5 sec/1 min/5 min):          | 0/0/0                                 |
| Encapsulated Map-Requests in/out:             | 0/2465                                |
| RLOC-probe Map-Requests in/out:               | 2/0                                   |
| SMR-based Map-Requests in/out:                | 2/0                                   |
| Extranet SMR cross-IID Map-Requests in:       | 0                                     |
| Map-Requests expired on-queue/no-reply        | 0/493                                 |
| Map-Resolver Map-Requests forwarded:          | 0                                     |
| Map-Server Map-Requests forwarded:            | 0                                     |
| Map-Reply records in/out:                     | 0/0                                   |
| Authoritative records in/out:                 | 0/0                                   |
| Non-authoritative records in/out:             | 0/0                                   |
| Negative records in/out:                      | 0/0                                   |
| BLOC-probe records in/out:                    | 0/0                                   |
| Man-Server Proxy-Reply records out:           | 0                                     |
| WLC Man-Subscribe records in/out:             | 0/11                                  |
| Man-Subscribe failures in/out:                | 0/0                                   |
| MIC Map-Unsubscribe records in/out.           | 0/0                                   |
| Map-Unsubscribe failures in/out:              | 0/0                                   |
| Map-onsubscribe failures in/out:              | 0/150                                 |
| Map-Register records in/out:                  | 0/1/0                                 |
| Map-Registers in (5 sec/i min/5 min):         | 0/0/0                                 |
| Map-Server AF disabled:                       | Û                                     |
| Not valid site eid prefix:                    | 0                                     |
| Authentication failures:                      | Û                                     |
| Disallowed locators:                          | U                                     |
| Miscellaneous:                                | 0                                     |
| WLC Map-Register records in/out:              | 0/0                                   |
| WLC AP Map-Register in/out:                   | 0/0                                   |
| WLC Client Map-Register in/out:               | 0/0                                   |
| WLC Map-Register failures in/out:             | 0/0                                   |
| Map-Notify records in/out:                    | 24/0                                  |
| Authentication failures:                      | 0                                     |
| WLC Map-Notify records in/out:                | 0/0                                   |
| WLC AP Map-Notify in/out:                     | 0/0                                   |
| WLC Client Map-Notify in/out:                 | 0/0                                   |
| WLC Map-Notify failures in/out:               | 0/0                                   |
| Publish-Subscribe in/out:                     |                                       |
| Subscription Request records in/out:          | 0/0                                   |
| IID subscription requests in/out:             | 0/0                                   |
| Pub-refresh subscription requests in/out:     | 0/0                                   |
| Policy subscription requests in/out:          | 0/0                                   |
| Subscription Request failures in/out:         | 0/0                                   |
| Subscription Status records in/out:           | 0/0                                   |
| End of Publication records in/out:            | 0/0                                   |
| Subscription rejected records in/out:         | 0/0                                   |
| Subscription removed records in/out:          | 0/0                                   |
| Subscription Status failures in/out:          | 0/0                                   |
| Solicit Subscription records in/out:          | 21/0                                  |
| Solicit Subscription failures in/out:         | 0/0                                   |
| Publication records in/out:                   | 0/0                                   |
| Publication failures in/out:                  | 0/0                                   |
| Errors:                                       |                                       |
| Mapping record TTL alerts:                    | 0                                     |
| Map-Request invalid source rloc drops:        | 0                                     |
| Map-Register invalid source rloc drops:       | 0                                     |
| DDT Requests failed:                          | 0                                     |
| DDT ITR Map-Requests dropped:                 | 0 (nonce-collision: 0. bad-xTB-nonce: |
|                                               | , monee corribton. 0, bad and honce.  |
| Cache Related.                                |                                       |
| Cache entries created/deleted.                | 7/4                                   |
| NSE CEE replay entry count                    | 0                                     |
| Number of rejected EID-prefixes due to limit. | Ũ.                                    |
| Forwarding:                                   | -                                     |
| Number of data signals processed.             | (+ dropped 0)                         |
| Manufer of data Standis Processed.            | o (, aropped o)                       |

| Number of reachability reports:                     | 0  | (+ | dropped | 0) |
|-----------------------------------------------------|----|----|---------|----|
| Number of SMR signals dropped:                      | 0  |    |         |    |
| LISP RLOC Statistics - last cleared: never          |    |    |         |    |
| Control Packets:                                    |    |    |         |    |
| RTR Map-Requests forwarded:                         | 0  |    |         |    |
| RTR Map-Notifies forwarded:                         | 0  |    |         |    |
| DDT-Map-Requests in/out:                            | 0/ | 0  |         |    |
| DDT-Map-Referrals in/out:                           | 0/ | 0  |         |    |
| Errors:                                             |    |    |         |    |
| Map-Request format errors:                          | 0  |    |         |    |
| Map-Reply format errors:                            | 0  |    |         |    |
| Map-Referral format errors:                         | 0  |    |         |    |
| LISP Miscellaneous Statistics - last cleared: never |    |    |         |    |
| Errors:                                             |    |    |         |    |
| Invalid IP version drops:                           | 0  |    |         |    |
| Invalid IP header drops:                            | 0  |    |         |    |
| Invalid IP proto field drops:                       | 0  |    |         |    |
| Invalid packet size drops:                          | 0  |    |         |    |
| Invalid LISP control port drops:                    | 0  |    |         |    |
| Invalid LISP checksum drops:                        | 0  |    |         |    |
| Unsupported LISP packet type drops:                 | 0  |    |         |    |
| Unknown packet drops:                               | 0  |    |         |    |
| FabricEdge#                                         |    |    |         |    |

View a summary of the IPv4 service instances on the fabric edge node:

```
FabricEdge# show lisp service ipv4 summary
Router-lisp ID:
                 0
Instance count:
                5
Key: DB - Local EID Database entry count (@ - RLOC check pending
                                        * - RLOC consistency problem),
    DB no route - Local EID DB entries with no matching RIB route,
    Cache - Remote EID mapping cache size, IID - Instance ID,
    Role - Configured Role
                    Interface
                                 DB DB no Cache Incom Cache
EID VRF name
                      (.IID) size route size plete Idle Role
                                            1 0.0% 0.0% ETR-PITR
default
                    LISP0.4097 1 0
VN3
                    LISP0.4099
                                  1
                                         0
                                                2 0.0% 0.0% ETR-PITR
Number of eid-tables:
                                                    2
Total number of database entries:
                                                    2 (inactive 0)
                                               214528
Maximum database entries:
EID-tables with inconsistent locators:
                                                    0
Total number of map-cache entries:
                                                    3
                                               214528
Maximum map-cache entries:
                                                    0
EID-tables with incomplete map-cache entries:
                                                    0
EID-tables pending map-cache update to FIB:
FabricEdge#
```

View the details of the routing table that is created when a Layer 3 VRF is configured:

FabricEdge# show ip route vrf VN3

```
Routing Table: VN3
Codes: L - local, C - connected, S - static, R - RIP, M - mobile, B - BGP
D - EIGRP, EX - EIGRP external, O - OSPF, IA - OSPF inter area
N1 - OSPF NSSA external type 1, N2 - OSPF NSSA external type 2
E1 - OSPF external type 1, E2 - OSPF external type 2, m - OMP
n - NAT, Ni - NAT inside, No - NAT outside, Nd - NAT DIA
i - IS-IS, su - IS-IS summary, L1 - IS-IS level-1, L2 - IS-IS level-2
ia - IS-IS inter area, * - candidate default, U - per-user static route
H - NHRP, G - NHRP registered, g - NHRP registration summary
```

o - ODR, P - periodic downloaded static route, l - LISP a - application route + - replicated route, % - next hop override, p - overrides from PfR & - replicated local route overrides by connected Gateway of last resort is not set 10.0.0.0/8 is variably subnetted, 2 subnets, 2 masks C 10.50.1.0/24 is directly connected, Vlan50 L 10.50.1.1/32 is directly connected, Vlan50 FabricEdge#